# LG ATTUNE

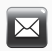

TTSCellular

Text Messaging

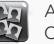

Add Favorite Contacts

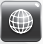

Browse the Web

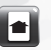

Customize Your Phone

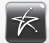

Download an App

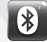

Use Bluetooth®

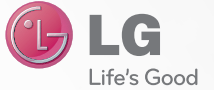

lgusa.com/attune

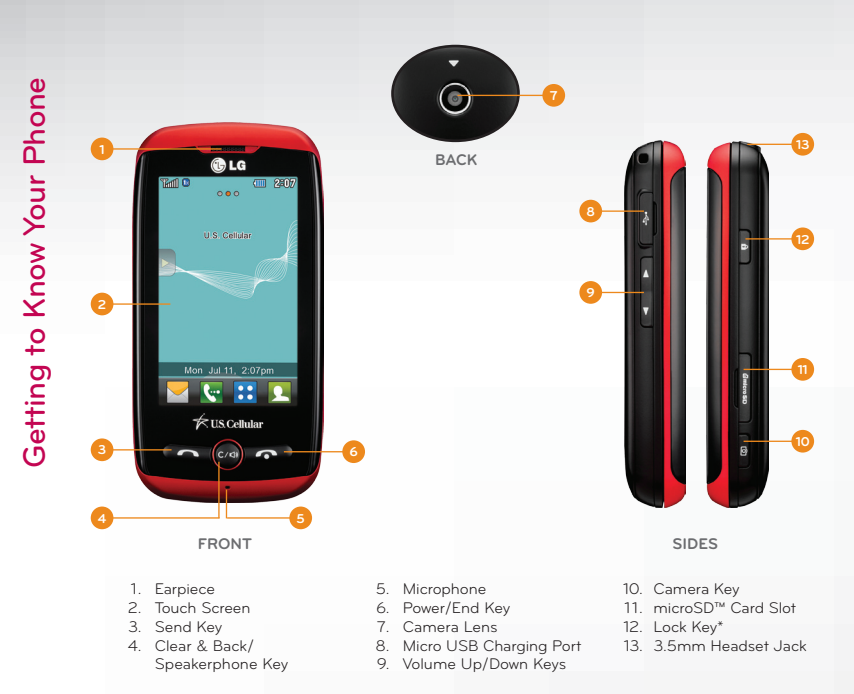

\*Press and hold to lock or unlock the phone.

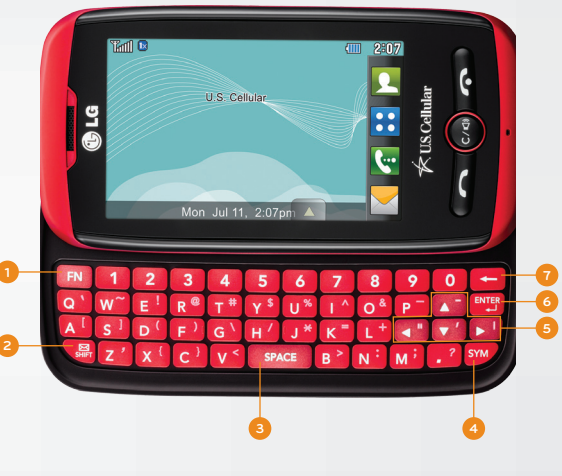

- 1. Function Key
- New Text Message/Shift Key Change capitalization: Abc (sentence case) ABC (ALL UPPERCASE) abc (all lowercase)
- 3. Space Key
- 4. Symbols Key
- 5. Navigation Keys
- 6. Enter Key
- 7. Clear & Back Key

LG Attune's responsive touch screen makes dialing phone numbers quick and easy.

#### Make a Phone Call

- 1. From the home screen, tap 🔄
- 2. Dial the number you want to call or start spelling the name of the desired contact. Tap v and you will see a list of contact options.
- 3. Tap the desired contact to place the call.

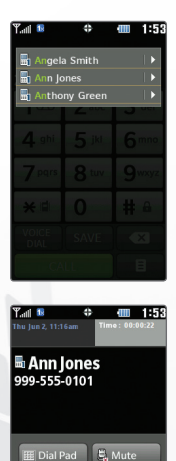

Contacts 🖾 Notepad

When you need to communicate quickly and privately, send a text message. Attune features bubble-threaded messaging and chat view to make keeping up with your conversations even easier.

### Send a Message

- 1. From standby mode and with the slide open, press
- 2. Enter a number in the **To field** or tap **to** access your contact list.
- 3. Tap the **Text field** and enter your message.
- 4. Tap Send.

#### Reply to a Message

- 1. Your phone will alert you when you receive a new text message. Tap **View Now**.
- 2. Tap **Chat** to view your message history with that contact. Otherwise, tap **Reply**.
- 3. Enter a message and tap Send.

## **Bubble-Threaded Messaging**

- 1. From standby mode, swipe right on the screen to move left to the Messaging home screen.
- 2. Tap a bubble to view the full message and reply.
- 3. Tap Reply.
- 4. Enter a message and tap Send.

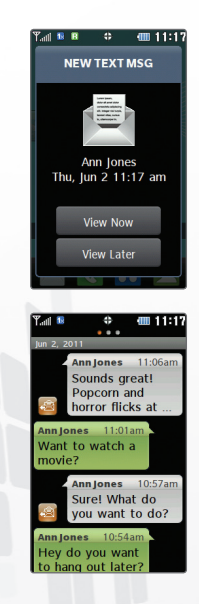

Customize your phone by changing ringtones and alert sounds—you can even use your own voice memos for another personal touch!

# Adjust Volume

- 1. From standby mode, press up or down on the **Volume Keys** to bring up the Master Volume screen.
- 2. Press up or down on the **Volume Keys** or tap the desired sound level to adjust the volume. Tap **Off** to silence all sounds.
- 3. Tap Set.

## **Change Ringtone and Sounds**

- 1. From standby mode, tap 🚼
- 2. Tap Settings and then tap Sounds Settings.
- 3. Tap Call Sounds.
- 4. Tap Call Ringtone to view a list of ringtones.
- 5. Tap () to preview a ringtone. Tap a ringtone to select it.
- 6. To adjust alert sounds, tap **Alert Sounds** in the Sound Settings menu, select an event type, and then tap **Sound**.

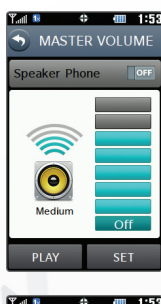

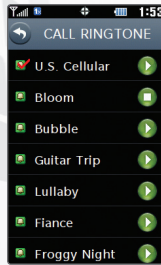

With room for up to 1,000\* contacts, Attune has plenty of space for your numbers and email addresses. Back up your contacts with My Contacts Backup in case your phone is ever lost or stolen.

## Add a Contact

- 1. From standby mode, tap 👤.
- 2. Tap **New**.
- 3. Enter the contact's information and then tap Save.

# Edit a Contact

- 1. From the home screen, tap 👤.
- 2. Tap a contact name.
- 3. Tap Edit.
- 4. Make the desired changes and then tap Save.

## **Back Up Contacts**

- From the home screen, tap : > > > My Contacts Backup.
- 2. Read the terms and conditions and tap Yes.
- 3. Enter a PIN that will be easy for you to remember—you'll need it later to manage your account online.
- 4. Tap **OK** twice and then tap **Yes** to back up your contacts.

\*Depends on available memory.

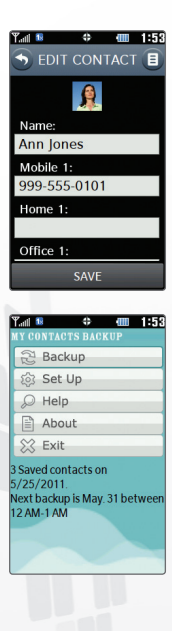

Add up to 11 of your favorite contacts or groups for fast calling and messaging.

- 1. From standby mode, swipe left to move right to the Favorites home screen. Tap **Add**.
- 2. You may add a contact or a group. Tap the desired option and then tap the desired contact or group.
- 3. Tap Done.
- 4. Tap the favorite to bring up messaging and calling options.
  - Tap 🖾 to view message history.
  - Tap 🖬 to begin a new text or picture message.
  - Tap 🖸 to view or edit contact information.
  - Tap 💪 to call the contact.

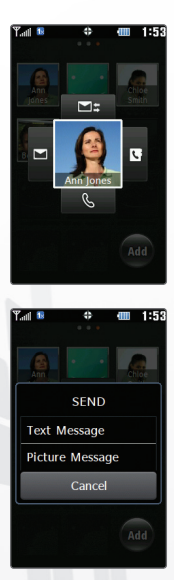

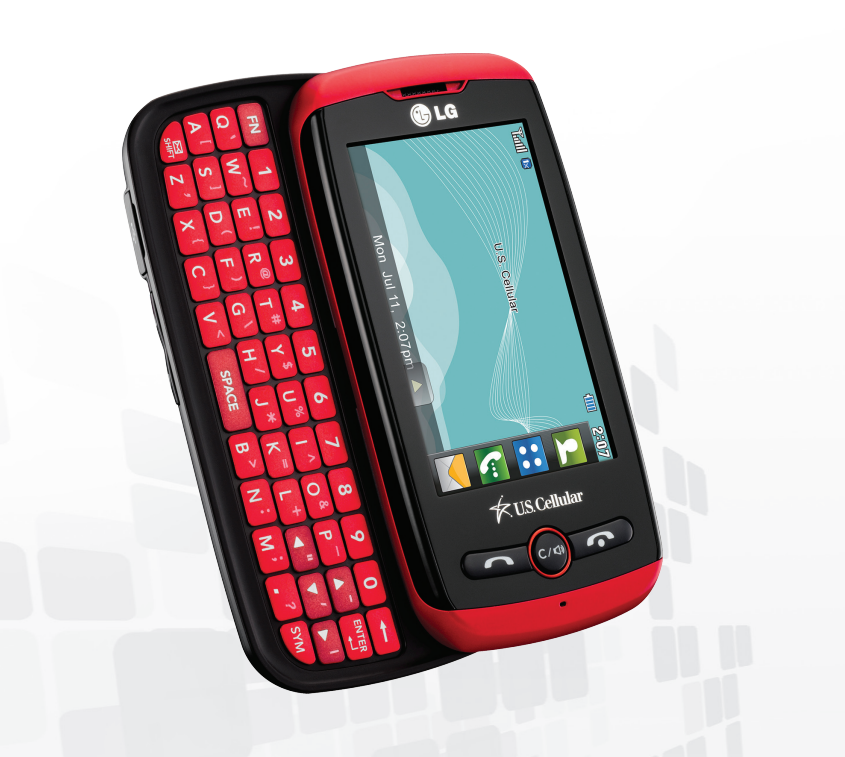

Capture life as it happens with Attune's 1.3 megapixel camera, then send your photos to your friends.

- 1. From standby mode, press and hold the
- 2. Rotate your phone to a horizontal position for a real camera feel.
- 3. You may adjust settings such as white balance and brightness. When you're ready, press the or tap or tap to take the picture.
- From here you may choose to view the photo, send it to a friend, or upload it to your online album. Tap Send.
- 5. Enter the recipient's number or tap to select a contact.
- Tap the **Text field** to enter a message or tap to add another picture to your message.
- 7. Tap Send.

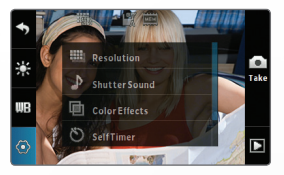

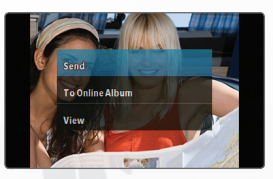

Surf the Internet and bookmark web addresses for quick access to your favorite sites.

#### Browse the Web

- 1. From standby mode, tap 🚼 > 🕵.
- 2. Tap Launch > Yes.
- 3. Tap Menu > Go to URL.
- 4. Tap the **URL field**, enter a web address, and tap **Done**.
- 5. Tap **Go**.
- 6. To bookmark the site, tap Menu > Bookmarks.
- 7. Tap Go > Save to add the site as a bookmark.

#### End Web Session

To exit the browser, press the

|                | ) m 1:5      |
|----------------|--------------|
| T US. Cellular |              |
|                | Search       |
| Select A Cate  | gory:        |
| Social Netwo   | rks          |
| Games and Er   | itertainment |
| Applications   |              |
| Finance        |              |
| News & Weat    | her          |
| Sports         |              |
| Travel         |              |
| Lifestyle      |              |
| En Español     |              |
| <u> </u>       | i            |
| Edit           | Menu         |

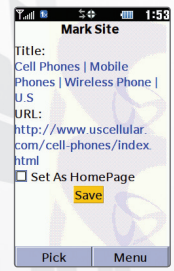

Personalize your Attune by adding helpful widgets to the main home screen and changing the wallpaper.

## Add a Widget

- 1. From standby mode, tap 🕨
- 2. Press and drag a widget to the top of the home screen and then tap the top of the screen.
- 3. Press and drag the widget to the desired position on the home screen. To remove a widget, press and drag it to .

# Change Wallpaper

- From standby mode, tap :> Settings > Display Settings.
- 2. Tap Wallpaper.
- 3. Tap the image you'd like to use.
- You may resize photos you've taken by tapping Adjust. Default images are already sized to fit as wallpaper.
- 5. Tap Set.

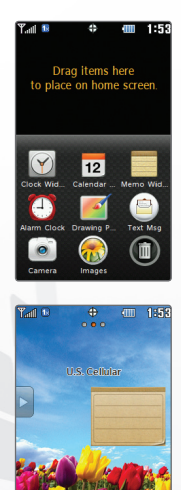

Download ringtones, apps, games, and wallpaper via  $\textbf{easy} \text{edge}^{\text{SM}}$ 

- 1. From standby mode, tap 🚼.
- 2. Tap 🔗.
- 3. Tap easyedge Shop.
- From here you can choose to browse the catalog, search for apps, or learn more about **easy**edge. Tap **Catalog**.
- 5. Tap a category and follow the prompts to purchase content.

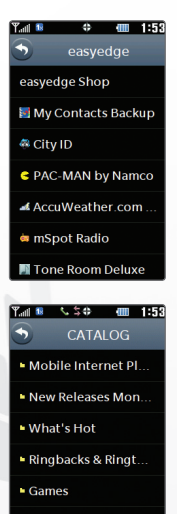

- Sports, Weather & ..
- En Español

Connect to headsets, computers, and more via *Bluetooth* wireless technology.

- Place the *Bluetooth* device you wish to pair with in pairing mode.\* From standby mode, tap .
  Settings.
- 2. Tap Bluetooth > Add.
- 3. If *Bluetooth* power is off, tap **Yes** to turn it on.
- 4. Tap Start.
- 5. Tap the name of the device you wish to pair with.\*
- 6. Tap **Yes** to connect to the device.

\*Refer to your *Bluetooth* device's user guide for information about initiating pairing mode and the passcode if asked (typically "0000" – four zeroes).

Note: Bluetooth accessories sold separately.

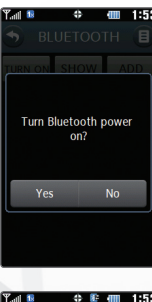

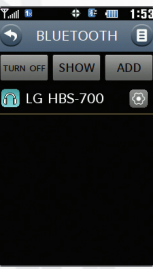

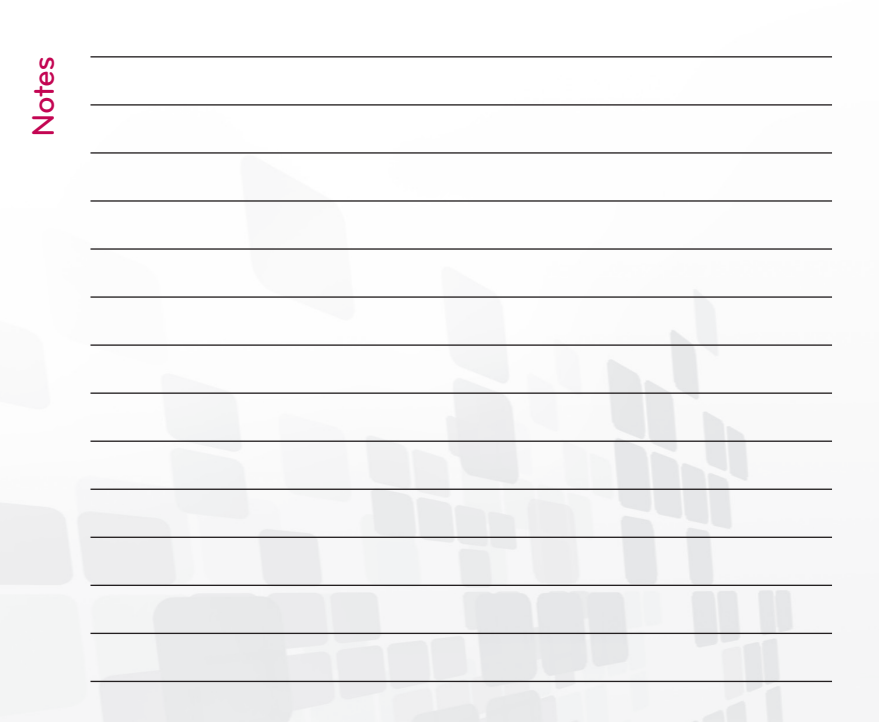

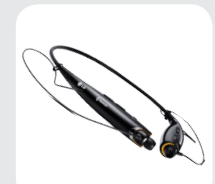

Bluetooth Stereo Headset (HBS-700)

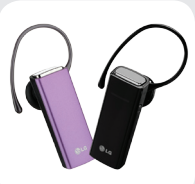

Bluetooth Headset (HBM-235 – Purple and Black)

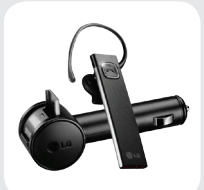

Bluetooth Headset with Vehicle Power Charger (HBM-585)

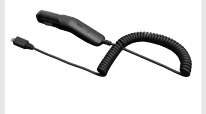

Vehicle Power Charger

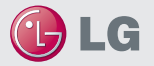

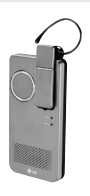

Bluetooth Headset with Speakerphone and Solar Charging Cradle (HBM-810)

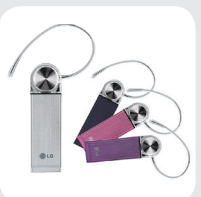

Bluetooth Headset (HBM-570 – Silver, Dark Blue, Pink, and Purple)

Maximize your phone with these cutting-edge accessories at www.lgusa.com/attune

All materials in this guide including, without limitation, the design, the text, and any marks are the property of LG Electronics, Inc. Copyright © 2011 LG Electronics, Inc. All. RIGHTS RESERVED LG and the LG logo are registered trademarks of LG Electronics, Inc. The Bulketont' Biod mark and logos are registered trademarks owned by Bluetonth' SIG, Inc. microSD" is a trademark of SanDak. especialge" is a service mark of LG Electronics, Inc. The Bulketont' Biod mark and logos are registered trademarks owned by Bluetonth' SIG, Inc. microSD" is a trademark of SanDak. especialge" is a service mark of LG Electronics, Inc. The Bulketont' Biod mark and trademark of services and the services are solid separately. At the trademarks and trade sentition and the services are solid separately. At the trademarks and trade services are solid separately. At the trademarks and trade sentition are subject to change.